Các địa điểm công cộng, trụ sở cơ quan, tổ chức, doanh nghiệp, địa điểm kinh doanh, làm việc giải trí, nơi tập trung đông người cần đăng ký "điểm kiểm dịch" để quản lý thông tin người ra vào, cung cấp cho cơ quan chức năng khi cần thiết.

# I. Lợi ích đăng ký điểm kiểm dịch

Khai báo y tế tiện lợi, an toàn tại cơ quan hoặc những nơi công cộng; tiết kiệm thời gian khai báo hơn so với cách truyền thống; chủ động kiểm soát được số lượng người ra vào; giúp Nhà nước dễ dàng rà soát và kịp thời ngăn chặn dịch bệnh lây lan.

### II. Cách tạo mã QR đăng ký điểm kiểm dịch

### 1. Tại website khai báo của Bộ Y tế

#### Hướng dẫn nhanh:

Truy cập vào website tokhaiyte.vn khai báo của Bộ Y tế> Nhấn chọn **Đăng ký** ở mục **Đăng ký điểm kiểm dịch** > Nhập số điện thoại và nhấn **Nhận mã OTP** > Nhập mã **OTP** và nhấn **Tiếp tục** > Điền mẫu đăng ký điểm kiểm dịch > Nhập mã bảo mật và nhấn **Đăng ký** để tạo mã QR.

#### Hướng dẫn chi tiết:

Bước 1: Truy cập vào link tokhaiyte.v<br/>n > Nhấn chọn Đăng ký ở mục Đăng ký điểm kiểm dịch.

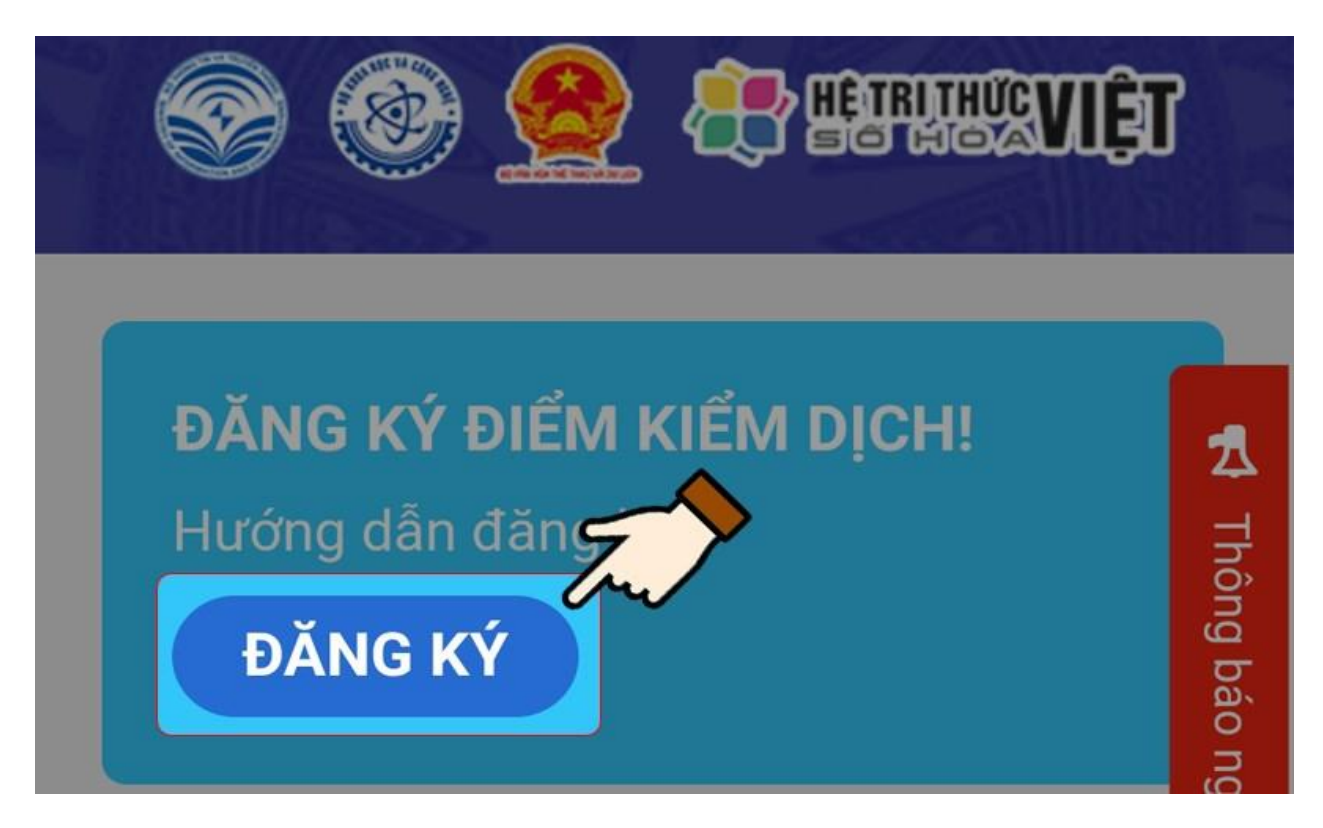

Bước 2: Tiếp đến, bạn nhập số điện thoại đăng ký > Nhấn chọn **Nhận mã OTP**.

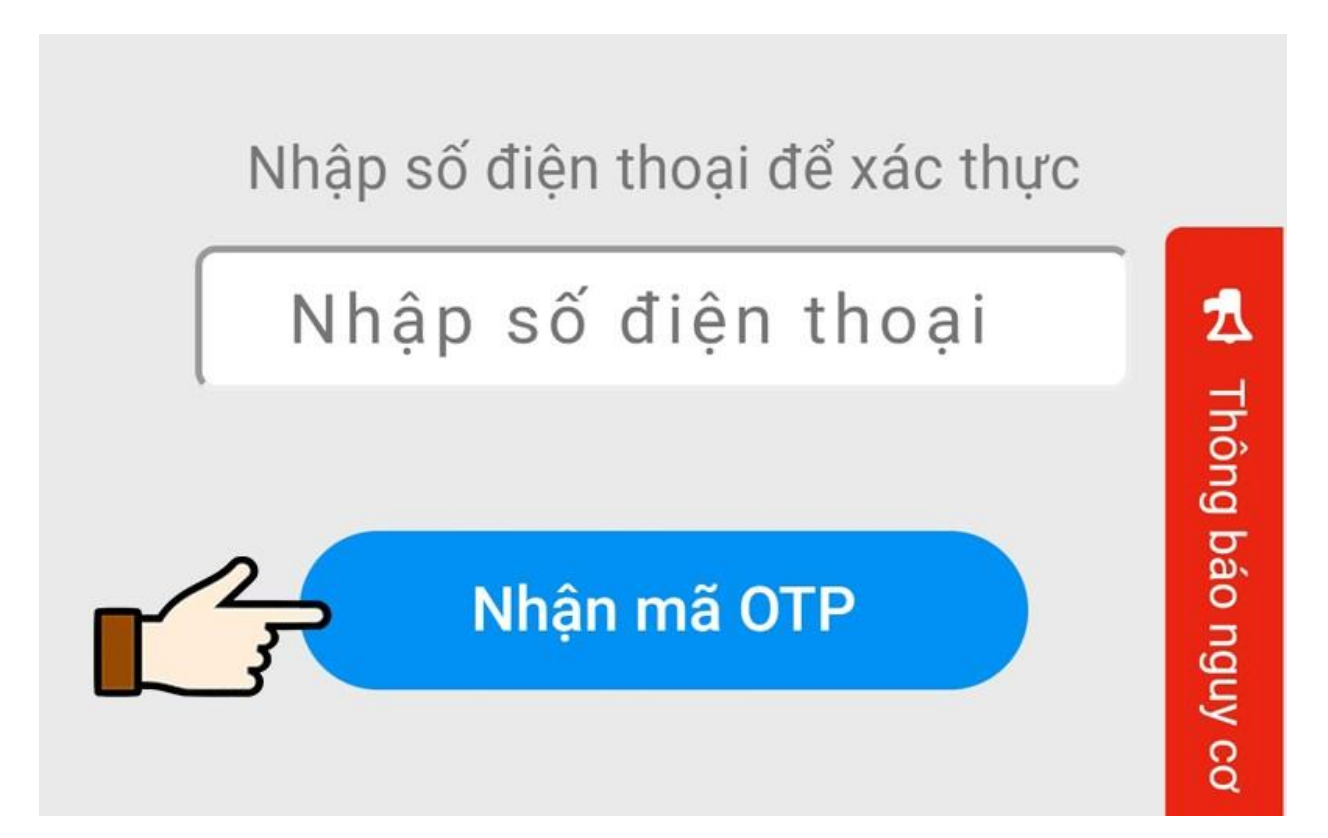

Bước 3: Nhập mã OTP vào ô trống > Nhấn chọn **Tiếp tục**.

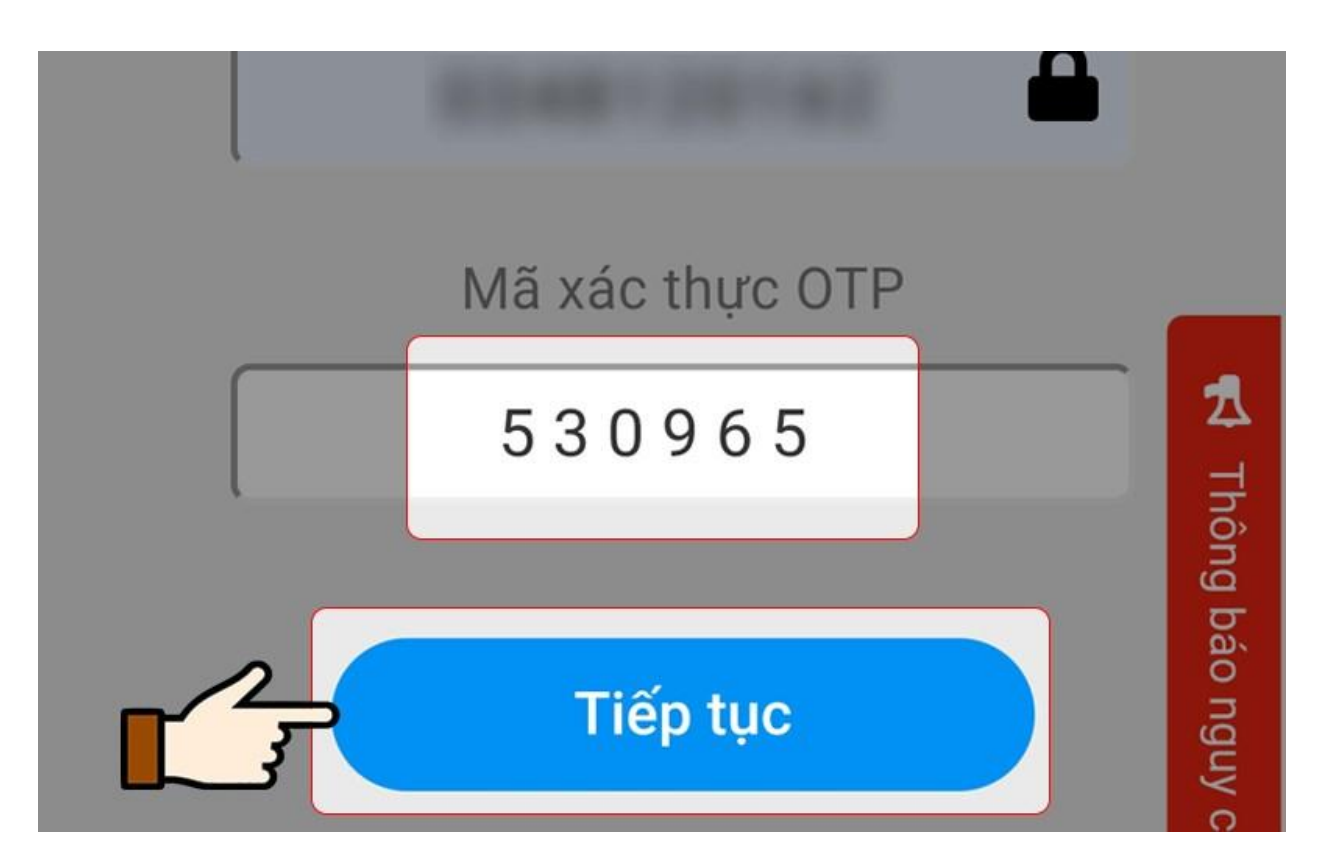

Bước 4: Điền mẫu đăng ký điểm kiểm dịch.

| 23:47 🖾 🗭 🧭 🔹           | 😰 🔌 🖘 ll 3% 🖻 |
|-------------------------|---------------|
| ĐĂNG KÝ ĐIỂM KIỂM DỊCH  |               |
| Tên điểm kiểm dịch (*)  |               |
| Tên điểm kiểm dịch      |               |
| Loại điểm kiểm dịch (*) |               |
| Chọn                    | •             |

Bước 5: Sau cùng, bạn nhập lại mã bảo mật và nhấn Đăng ký để tạo mã QR.

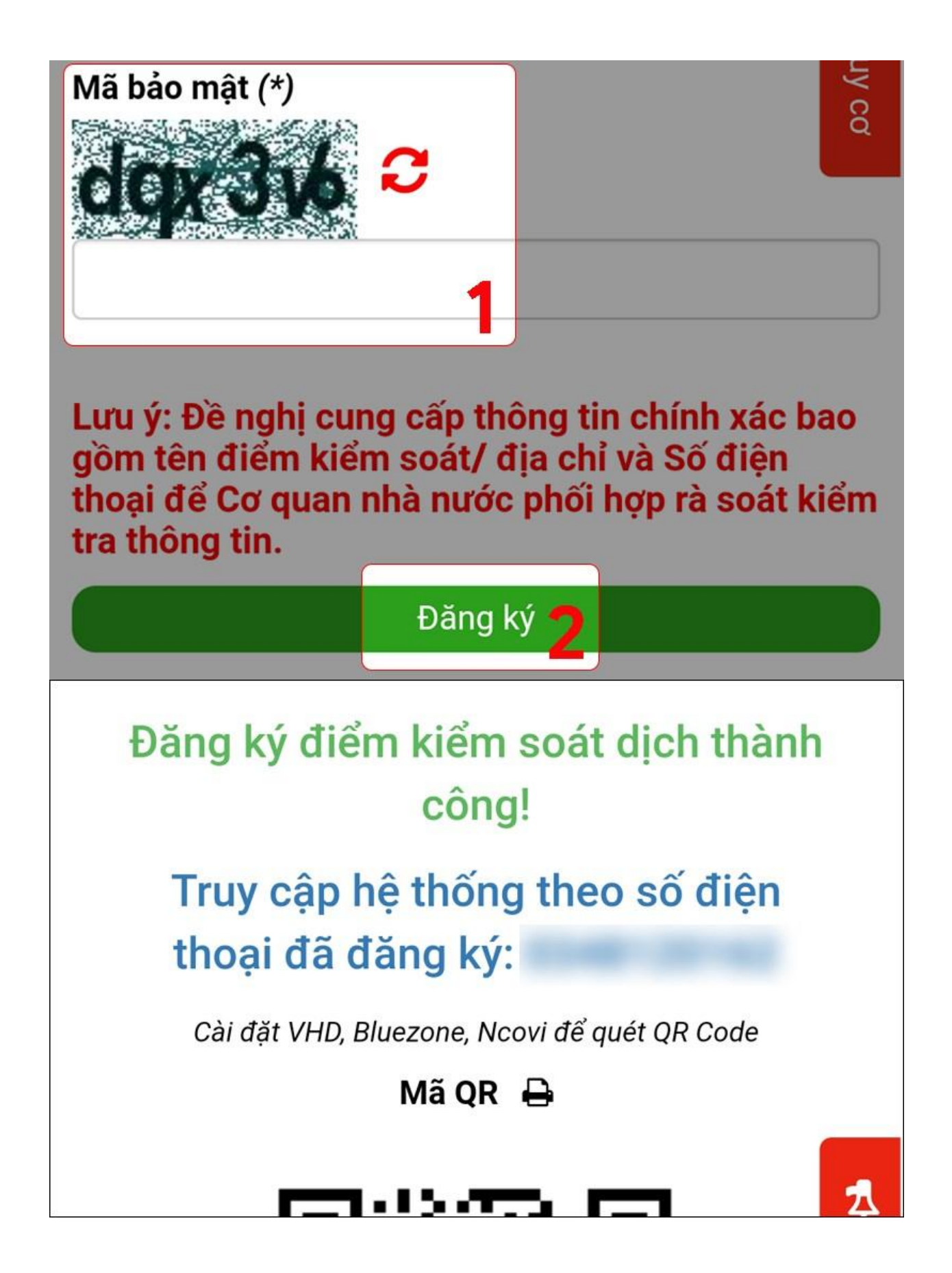

#### 2. Tạo mã trên ứng dụng NCOVI

### Hướng dẫn nhanh:

Mở ứng dụng NCOVI> Nhấn chọn biểu tượng mã  $\mathbf{QR}$  > Chọn mục **Đăng ký điểm** kiểm dịch > Điền mẫu đăng ký > Nhấn chọn **Đăng ký** để tạo mã QR.

### Hướng dẫn chi tiết:

Bước 1: Mở ứng dụng NCOVI> Nhấn chọn biểu tượng mã QR

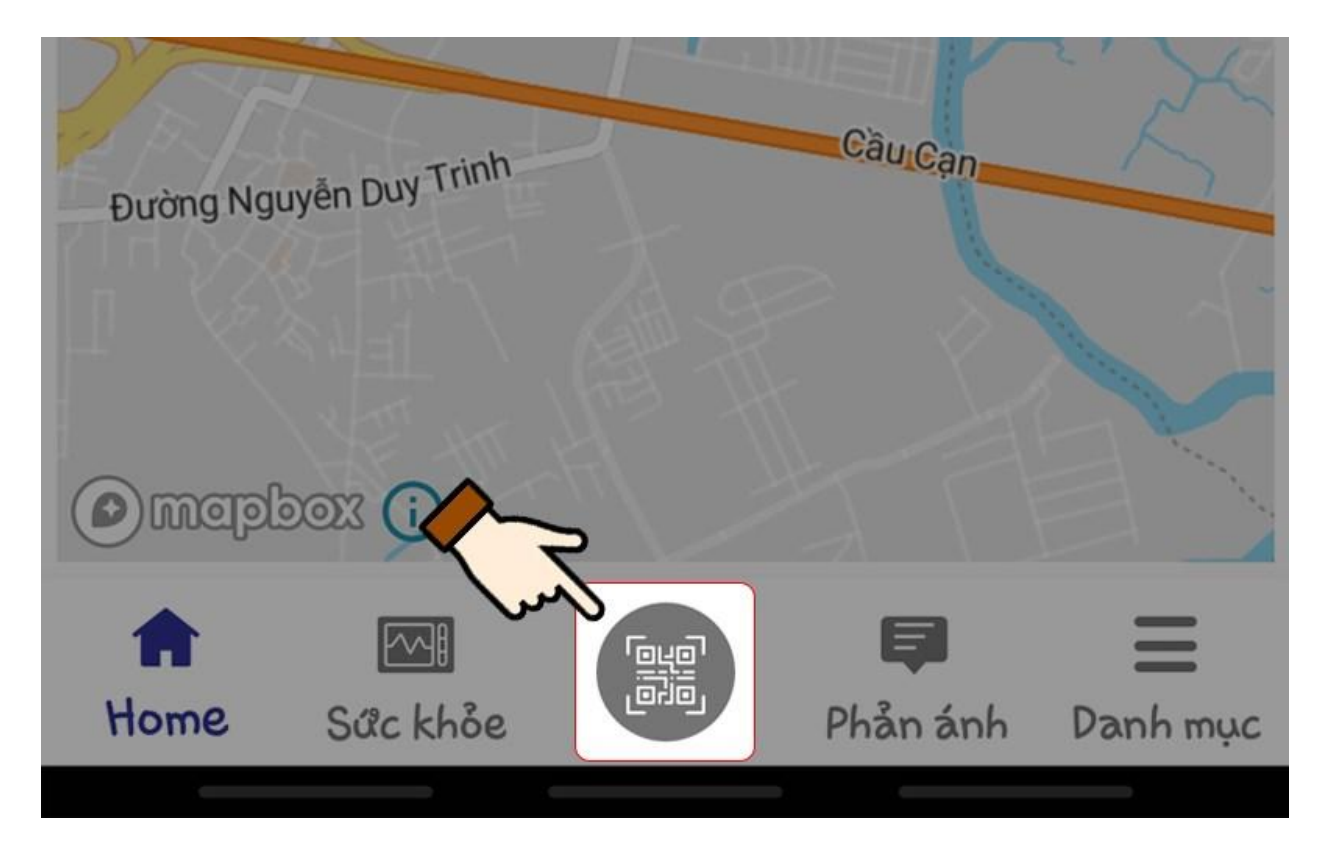

Bước 2: Sau đó, bạn chọn mục Đăng ký điểm kiểm dịch.

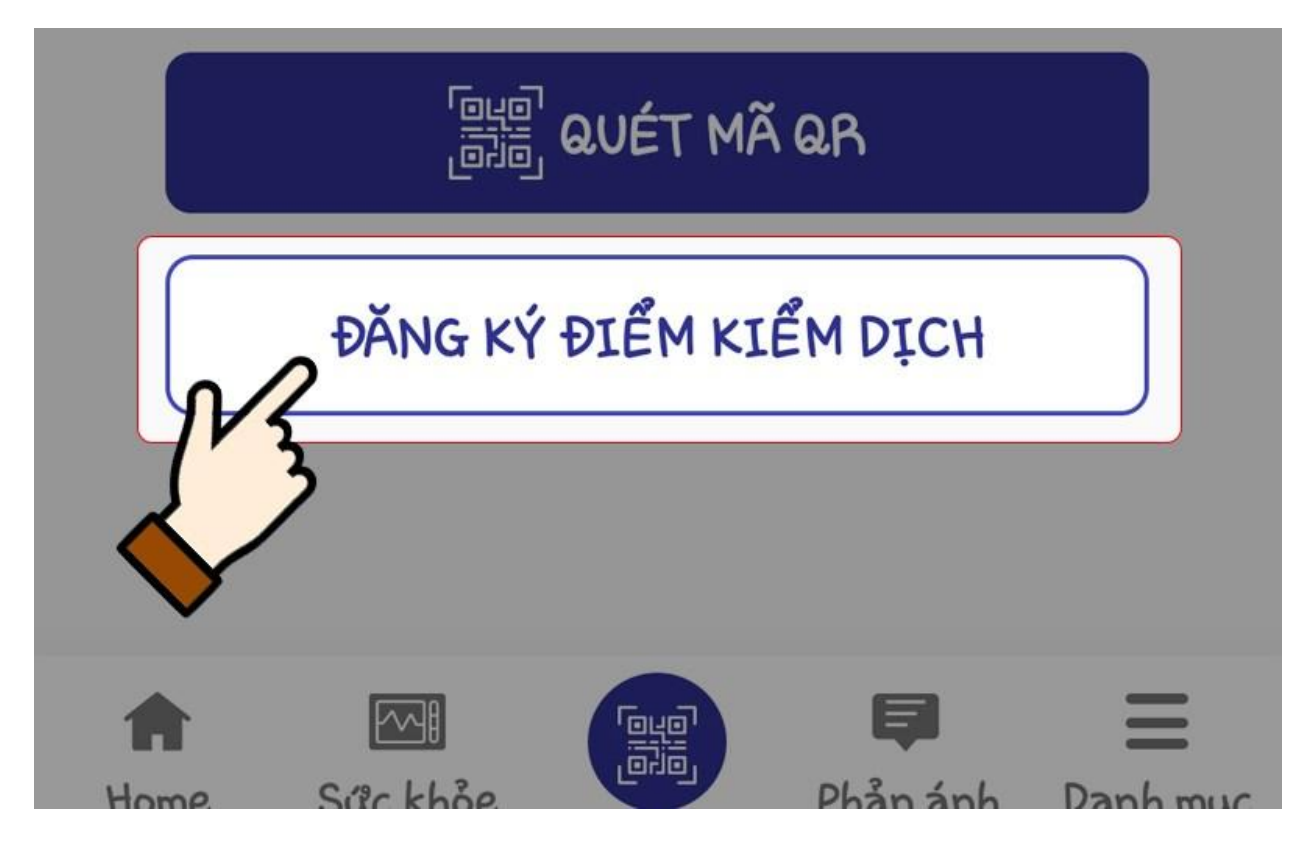

Bước 3: Điền mẫu đăng ký điểm kiểm dịch > Nhấn chọn **Đăng ký** để tạo mã QR.

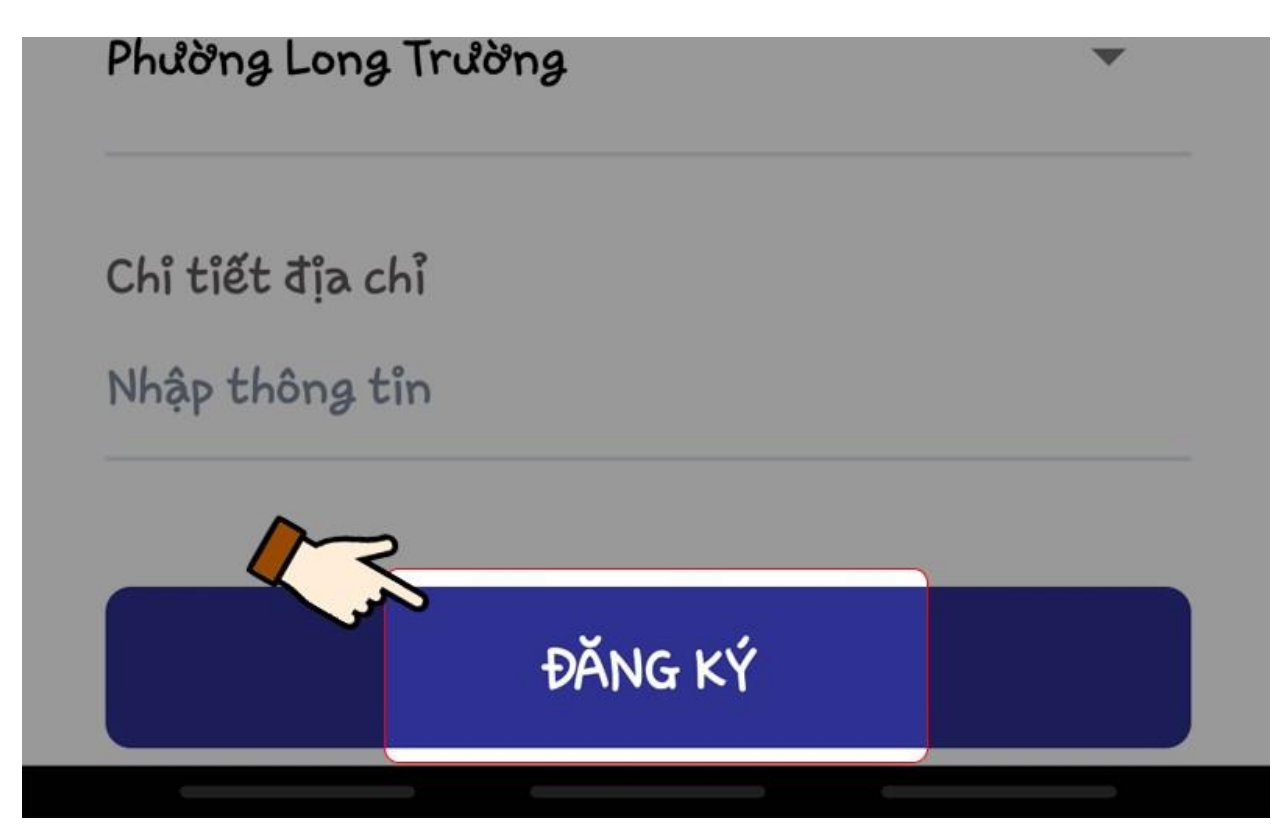

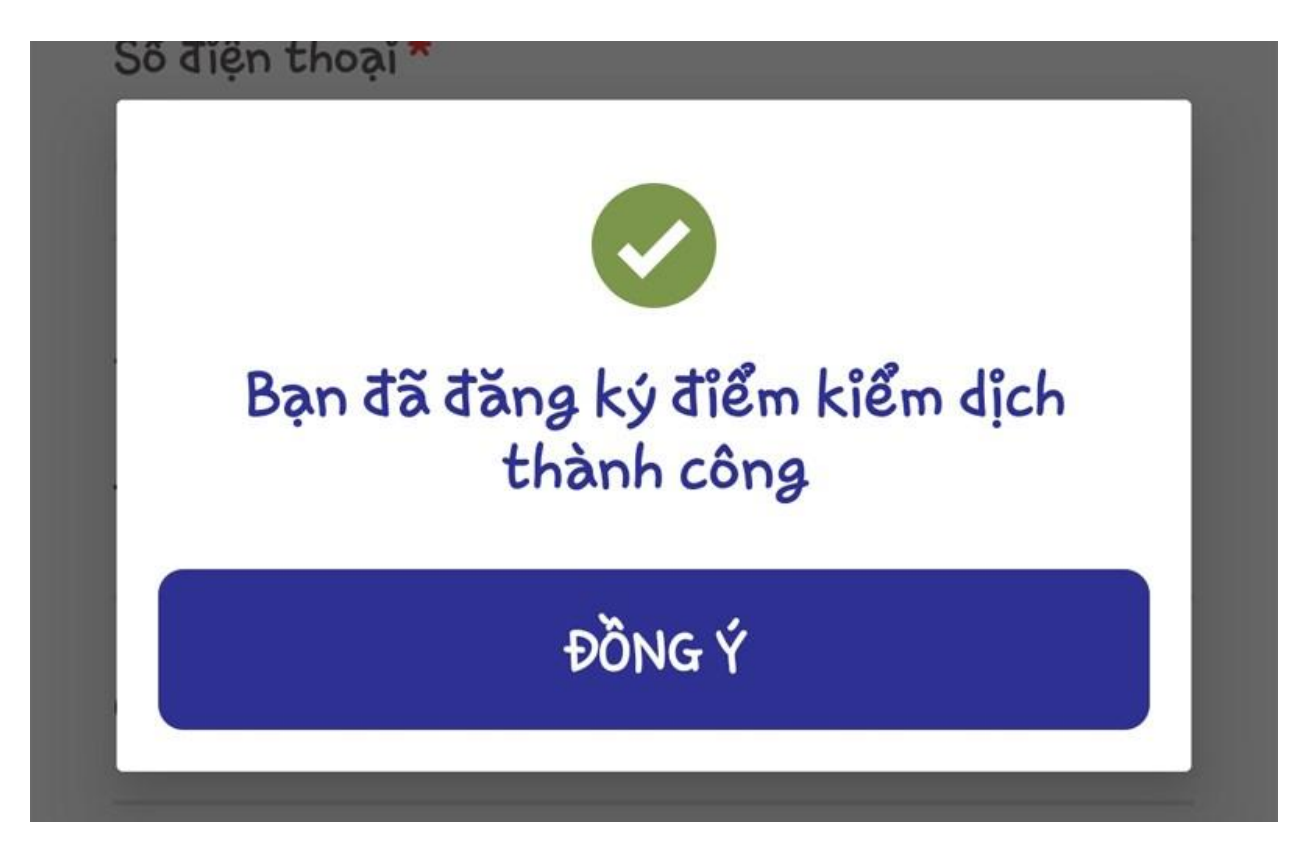

In mã QR được cung cấp, dán ở lối ra vào để khách sử dụng điện thoại thông minh quét mã khi đi qua.

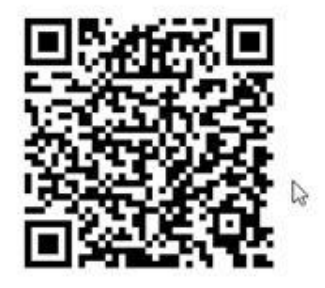

Điểm kiểm soát dịch 03

#### III. Cách quét QR qua ứng dụng "Bluezone"

Khi người dân đến các địa điểm công cộng sẽ thấy mã QR Code để khai báo y tế trực tuyến. Để quét các mã QR Code tại các nơi công cộng, người dân thực hiện theo hướng dẫn sau:

## 1. Hướng dẫn nhanh

Mở ứng dụng **Bluezone** > Chọn **"Tiện ích"** > Click vào biểu tượng **"Kiểm tra mã QR**" > Hướng camera vào mã QR cần quét và thực hiện quét. Sau đó thực hiện khai báo y tế theo hướng dẫn.

### 2. Hướng dẫn chi tiết

**Bước 1:** Mở ứng dụng **Bluezone** > Chọn **Tiện ích** ở dưới trang chủ > Chọn **Kiểm** tra mã QR

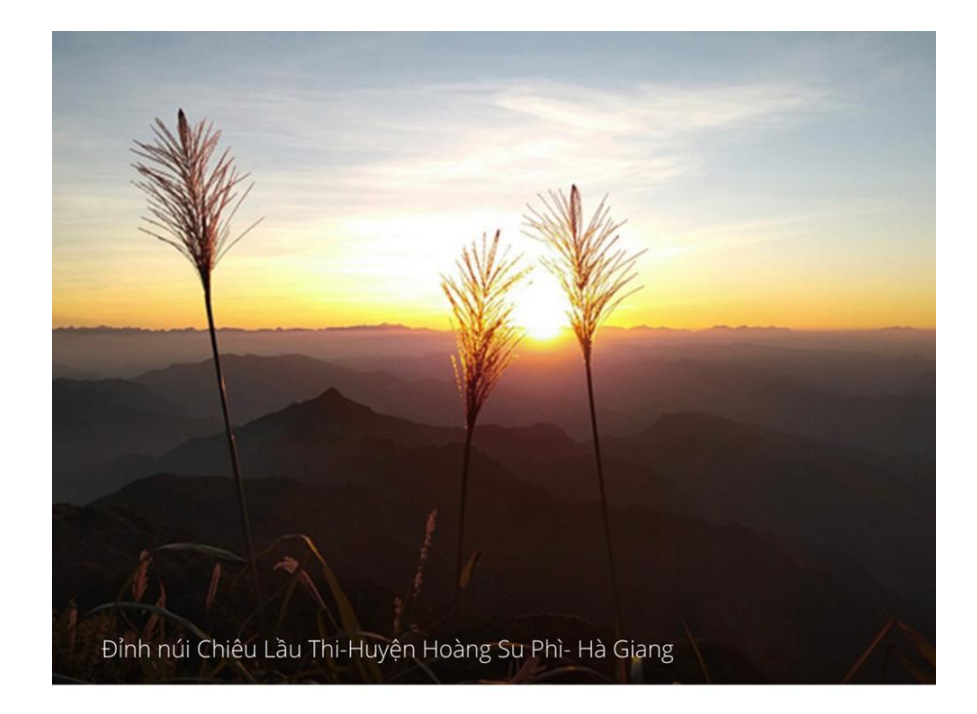

Nói chín thì nên làm mười Nói mười làm chín kẻ cười, người chê.

Ca dao

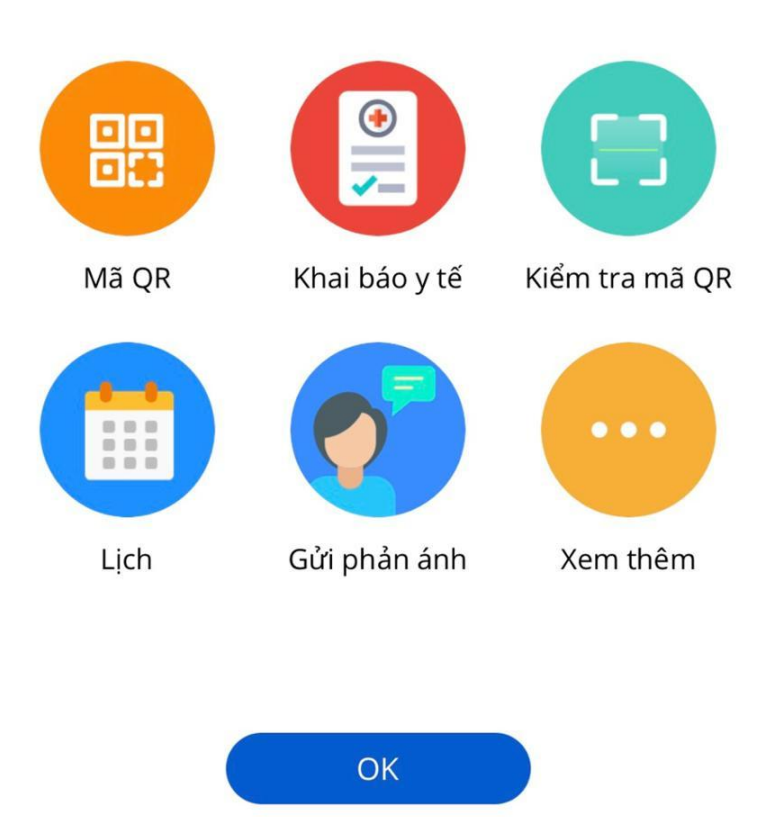

**Bước 2:** Di chuyển camera đến vùng có mã QR để quét > Đọc thông tin được mã QR dẫn đến.

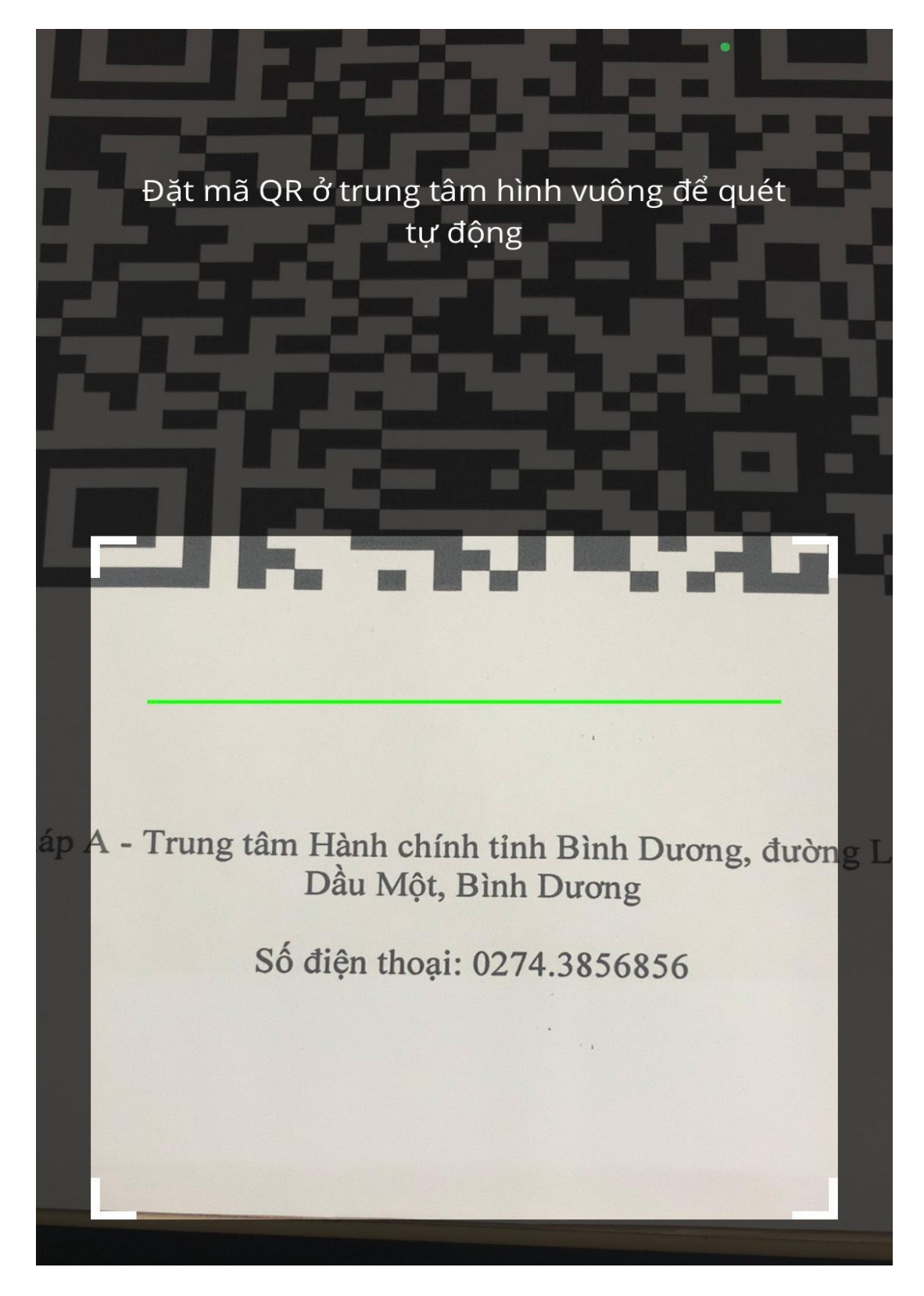

### IV. Cách quét QR qua Zalo

#### 1. Hướng dẫn nhanh

Mở ứng dụng Zalo, chọn biểu tượng **Thêm** tại góc phải bên dưới màn hình.Chọn vào **biểu tượng QR Code** tại góc trên bên phải màn hình.Di chuyển camera đến vùng có mã QR để quét.

### 2. Hướng dẫn chi tiết

**Bước 1** : Mở Zalo > Chọn biểu tượng **Thêm** tại góc phải bên dưới màn hình > Chọn vào **biểu tượng QR Code** tại góc trên bên phải màn hình.

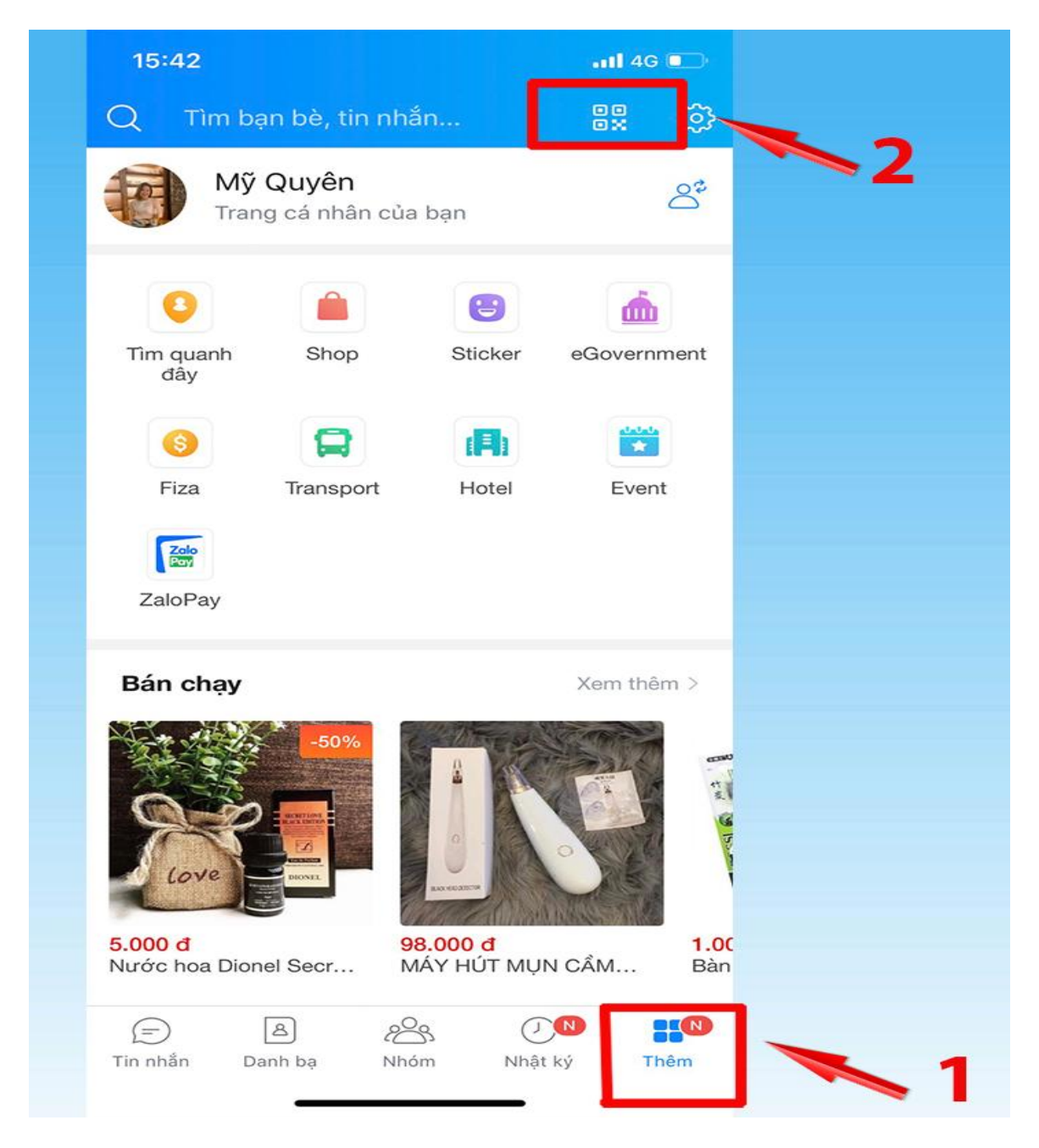

**Bước 2:** Di chuyển camera đến vùng có mã QR để quét > Đọc thông tin được mã QR dẫn đến.

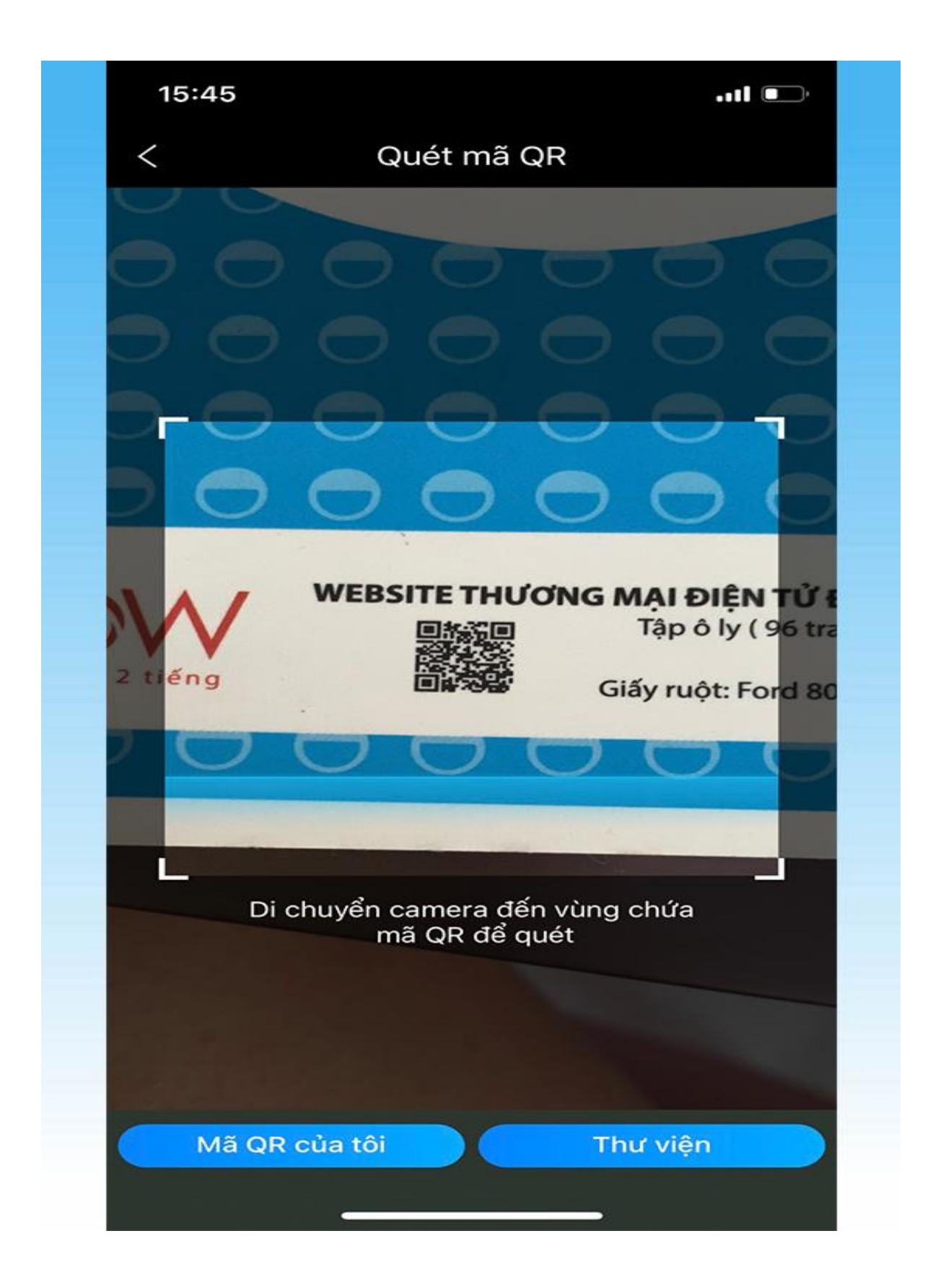

#### V. Cách quét QR qua ứng dụng "Ncovi", "Vietnam Health Declaration"

Mở ứng dụng "Ncovi", "Vietnam Health Declaration" > Chọn "Quét QR" bên dưới màn hình điện thoại >Hướng camera vào mã QR cần quét và thực hiện quét. Sau đó thực hiện khai báo y tế theo hướng dẫn.

Trong trường không có điện thoại di động thông minh thì người dân có thể sử dụng máy tính tại nơi cần khai báo thực hiện truy cập hệ thống (tokhaiyte.vn) để được in Mã QR-Code xác nhận hoặc đọc Số điện thoại để được xác nhận.

### VI. Hướng dẫn khai báo y tế

Sau khi quét mã QR Code thành công, người dân thực hiện khai báo y tế theo các bước sau:

BƯỚC 1: Thực hiện cập nhật chính xác thông tin Số điện thoại di động để nhận Mã xác thực (OTP) và truy cập hệ thống.

BƯỚC 2 : Chọn chức năng "Khai y tế báo y tế" để cập nhật các thông tin cần thiết có yêu cầu dấu (\*) theo mẫu của Bộ y tế ban hành và "Gửi thông tin".

(!) Lưu ý : Với phần mềm "Vietnam Health Declaration" có thể nhớ Số thẻ bảo hiểm y tế thì người dân có thể thực hiện chọn "Có thẻ bảo hiểm y tế" để nhập thông tin SỐ THỂ và hệ thống tự động cập nhật các thông tin cá nhân.

BƯỚC 3 : Sau khi hoàn thiện gửi thông tin, hệ thống sẽ tự động trả lại một mã "QR-CODE" cho người dân có thể sử dụng "Check-in/Check-out y tế" tại các nơi yêu cầu.

#### VII. Hướng dẫn cài đặt Bluezone

**Bước 1:** Từ điện thoại của bạn, mở ứng dụng CH Play trên điện thoại Android hoặc Apps Store trên điện thoại IOS.

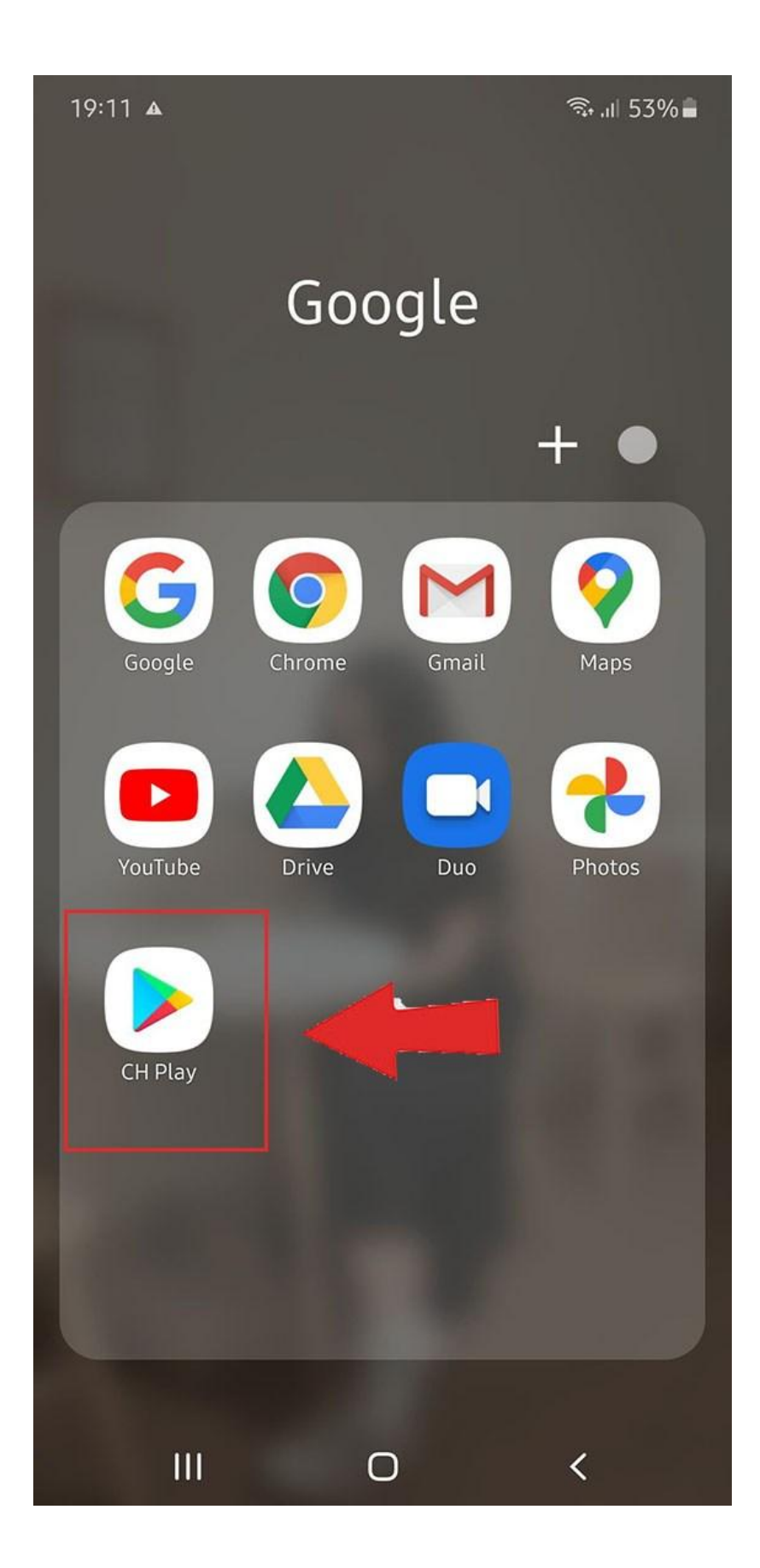

Bước 2: Ở thanh tìm kiếm bạn gõ từ khóa "Bluezone" và nhấn cài đặt

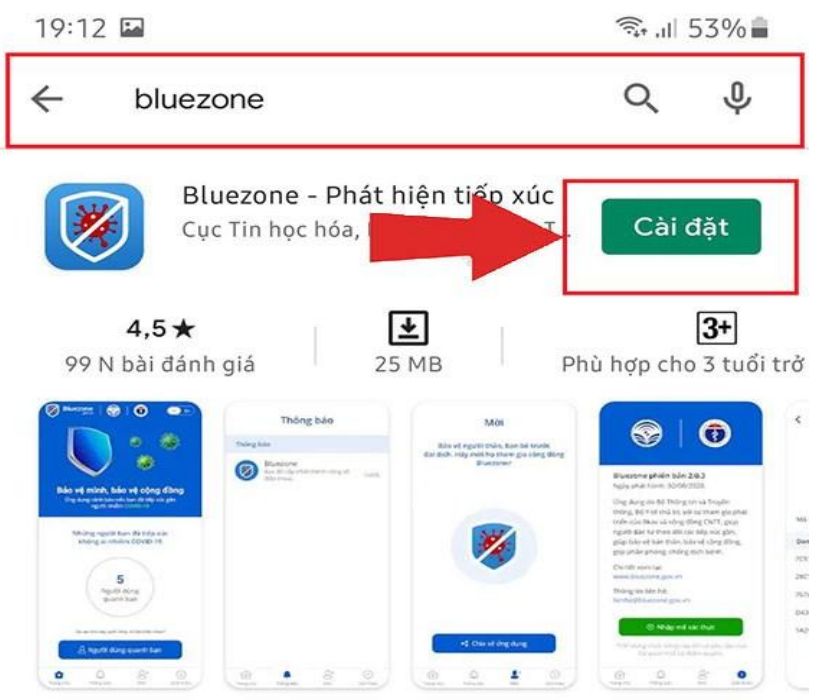

Ứng dụng truy vết tiếp xúc COVID-19 dành cho Việt Nam

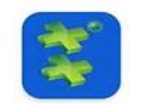

#### Bluezone

Heath for you • Sức khỏe và Thể hình 4,5★ 8,3 MB ⊌ 5 N+

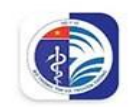

#### 

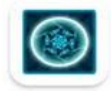

#### BlueZone Kleoit • Trò chơi điện tử 3,7★ 27 MB ⊡ 10 N+

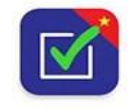

An toàn COVID-19 Văn phòng Bộ Y tế Việt Nam • Năng suất 2,3★ 14 MB ঊ 100 N+

#### Nội dung tìm kiếm liên quan

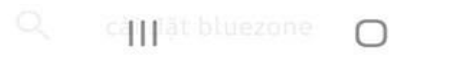

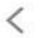

Bước 3: Đợi khi tải xong bạn ấn nút mở để khởi động ứng dụng.

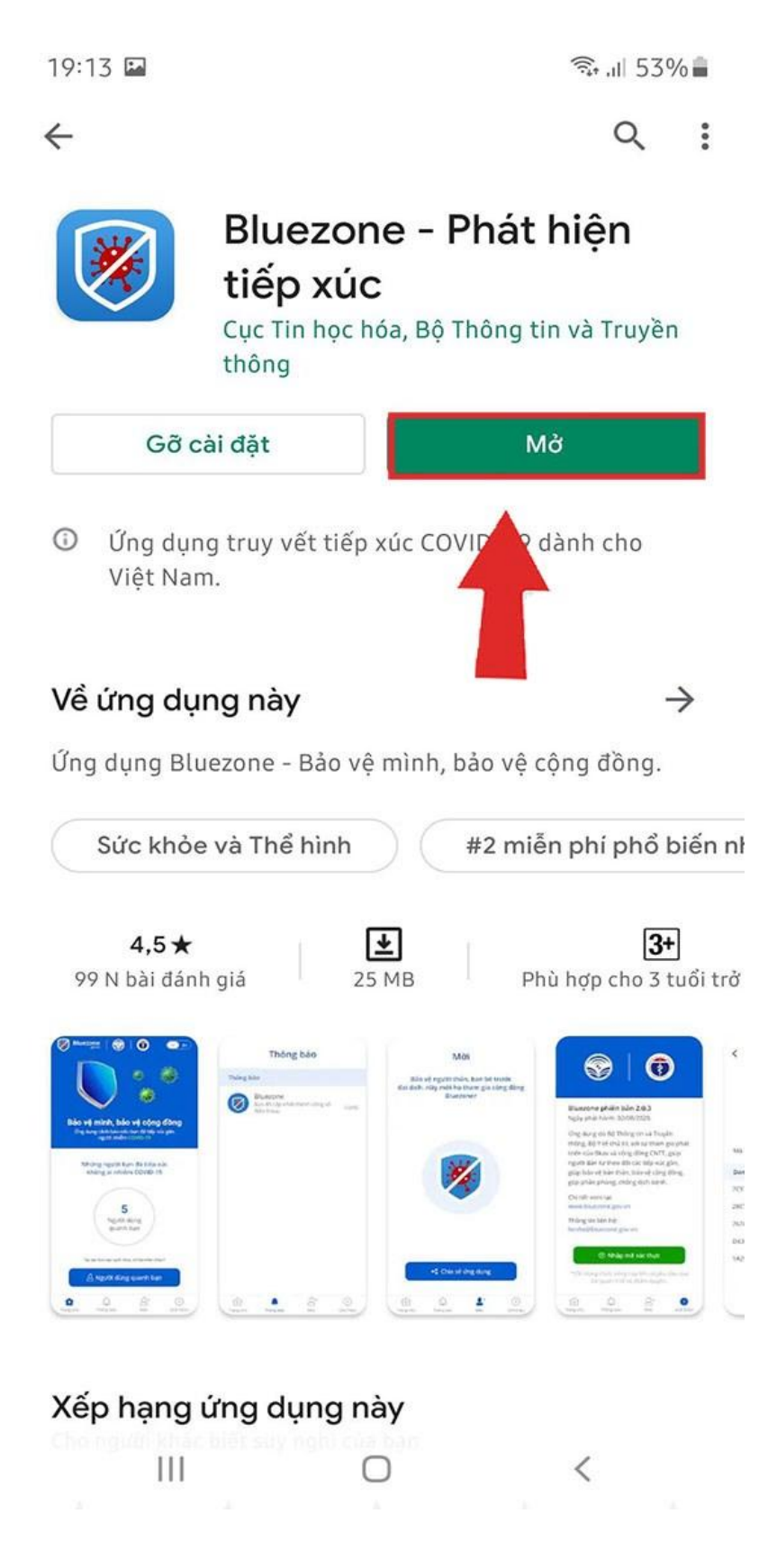

#### VIII. Đăng kí tài khoản Bluezone

Bước 1: Mở ứng dụng Bluezone như ở phần trên.

Bước 2: Nhập số điện thoại của bạn và nhấn "Tiếp tục"

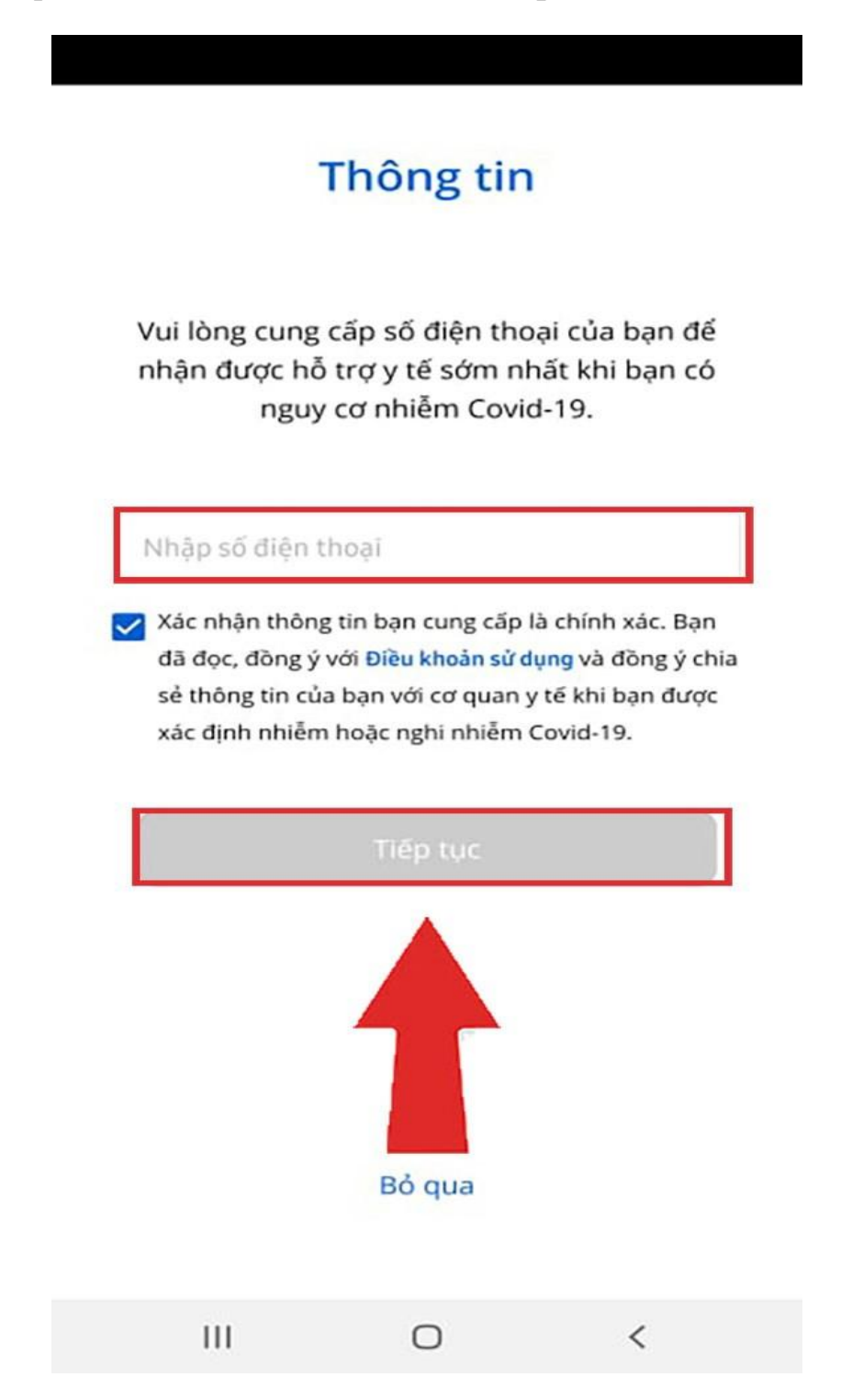

**Bước 3:** Hệ thống sẽ gửi mã **OTP** cho bạn qua **SMS**, bạn hãy lấy mã đó nhập vào ô trống và nhấn nút Kích hoạt.

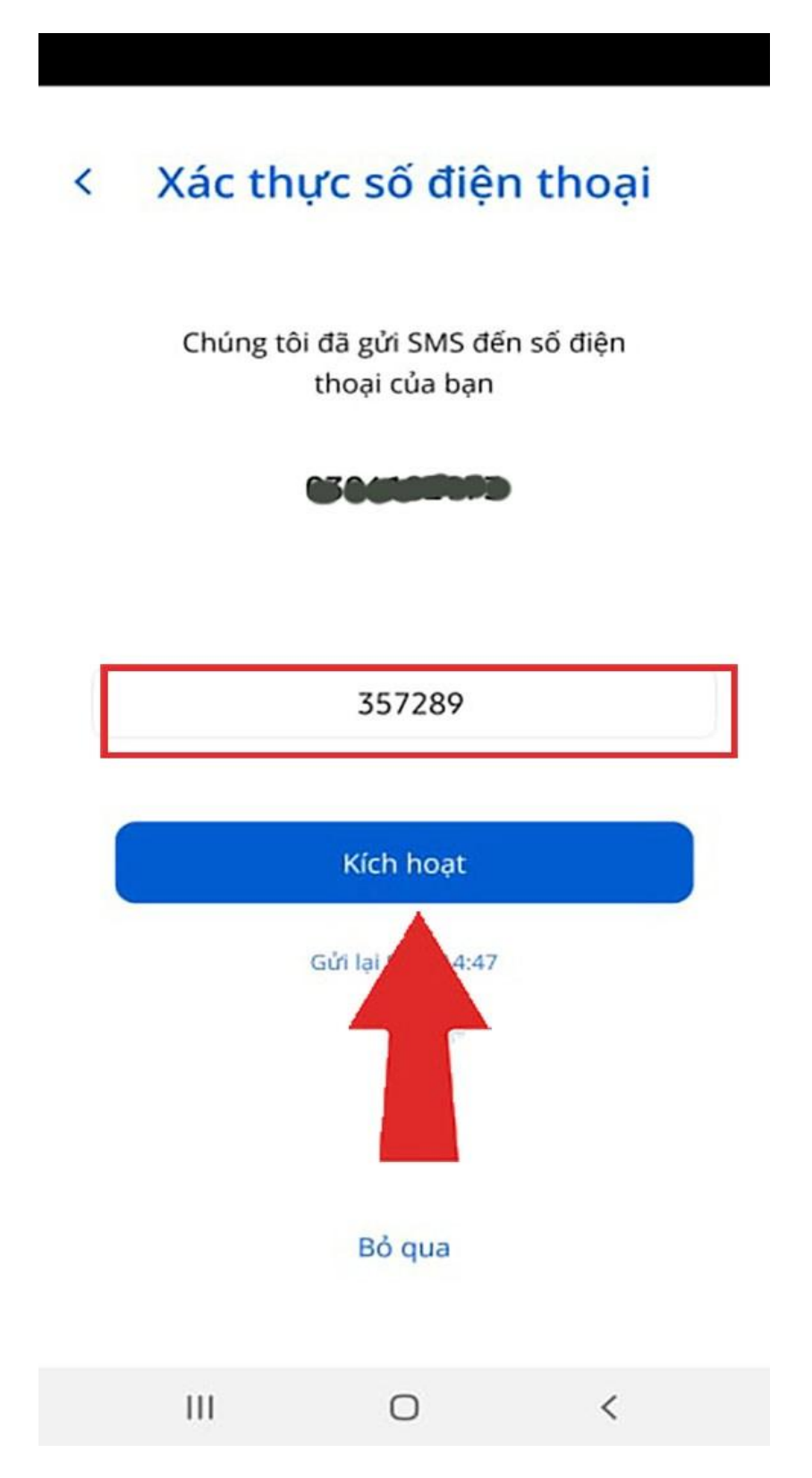

Bước 4: Nhập họ tên và địa chỉ của bạn vào và ấn nút gửi.

| Thông tin bổ sung                                                                                                    |  |
|----------------------------------------------------------------------------------------------------|--|
| Bạn hãy bổ sung thêm các<br>thông tin sau                                                                                                    |  |
| Họ tên                                                                                                    |  |
| Địa chi                                                                                                    |  |
| Xác nhận thông tin bạn cung cấp là chính xác. Bạn<br>đã đọc, đồng ý với Điều khoản sử dụng và đồng ý<br>chia sẻ thông tin của bạn với cơ quan y tế khi bạn<br>được xác định nhiễm hoặc nghi nhiễm Covid-19. |  |
| Gửi                                                                                                    |  |
| Bỏ qua                                                                                                    |  |
|                                                                                                    |  |

Bước 5: Sau khi cập nhật thông tin thành công bạn nhấn nút bắt đầu sử dụng để hoàn tất đăng kí.

# Bluezone

Ứng dụng giúp bạn ghi nhận những người dùng Bluezone đã từng ở gần bạn.

Ứng dụng sẽ cảnh báo ngay cho bạn nếu một trong số đó bị nhiễm hoặc nghi nhiễm COVID-19.

Dữ liệu được bảo mật, đảm bảo tính riêng tư và được lưu trên điện thoại của bạn. Chỉ cơ quan y tế có thẩm quyền sử dụng dữ liệu này với sự đồng ý của bạn hoặc khi bạn bị nhiễm/ nghi nhiễm Covid-19.

Bluezone chỉ ghi nhận lịch sử tiếp xúc mà không ghi nhận vị trí, địa điểm, không sử dụng hoặc truy cập đến các thông tin khác trên điện thoại của bạn.

Bluezone có thể Hãy luôn bật bluetoo dung khoảng 10% hoạt động. Bluezone pin mỗi ngày.

Bắt đầu sử dụng

 $\bigcirc$ 

<

III

**Bước 6:** Cuối cùng để ứng dụng có thể **hoạt động** được bạn phải cấp quyền **truy cập vị trí** và bật **bluetooth**.

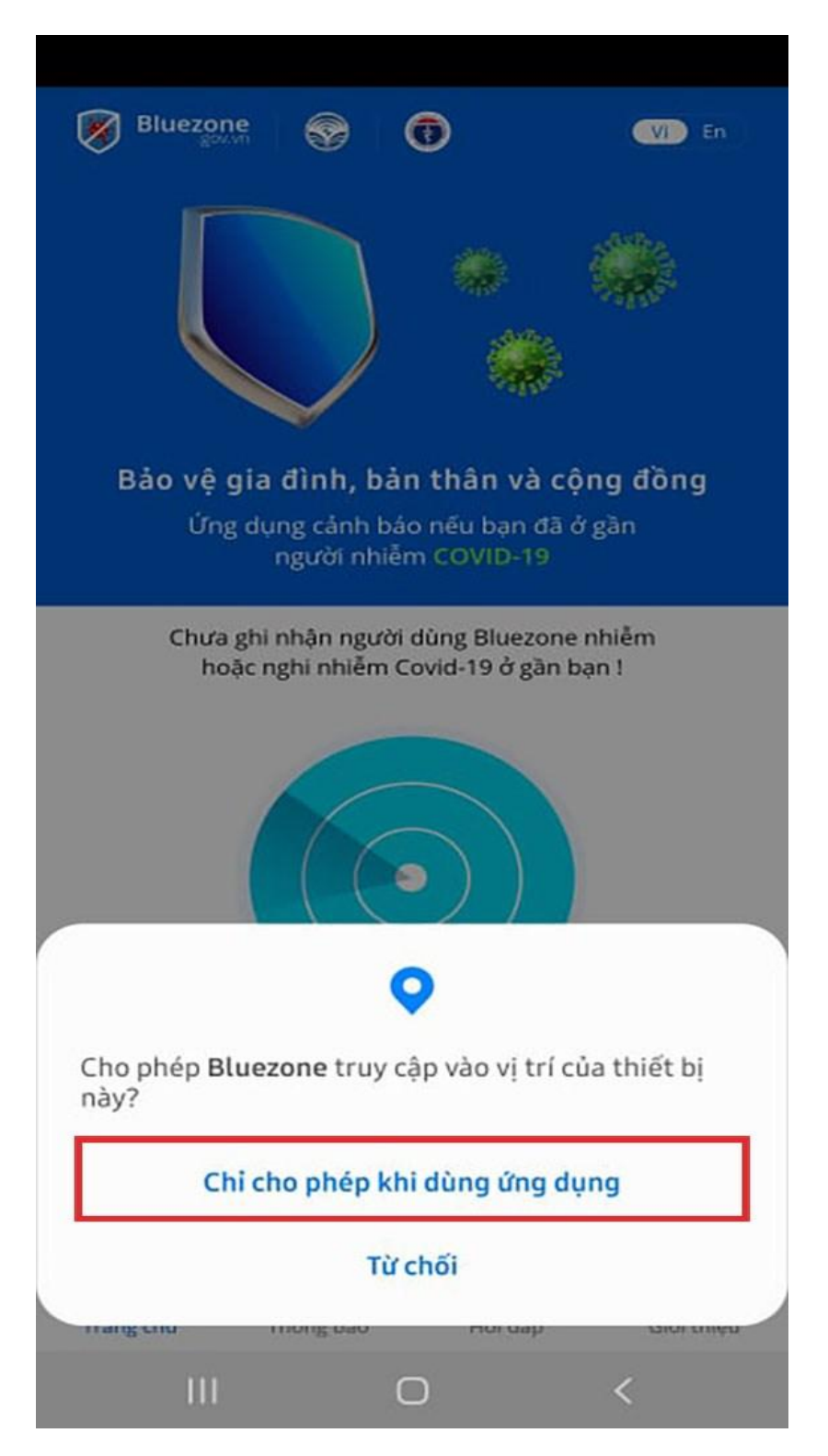

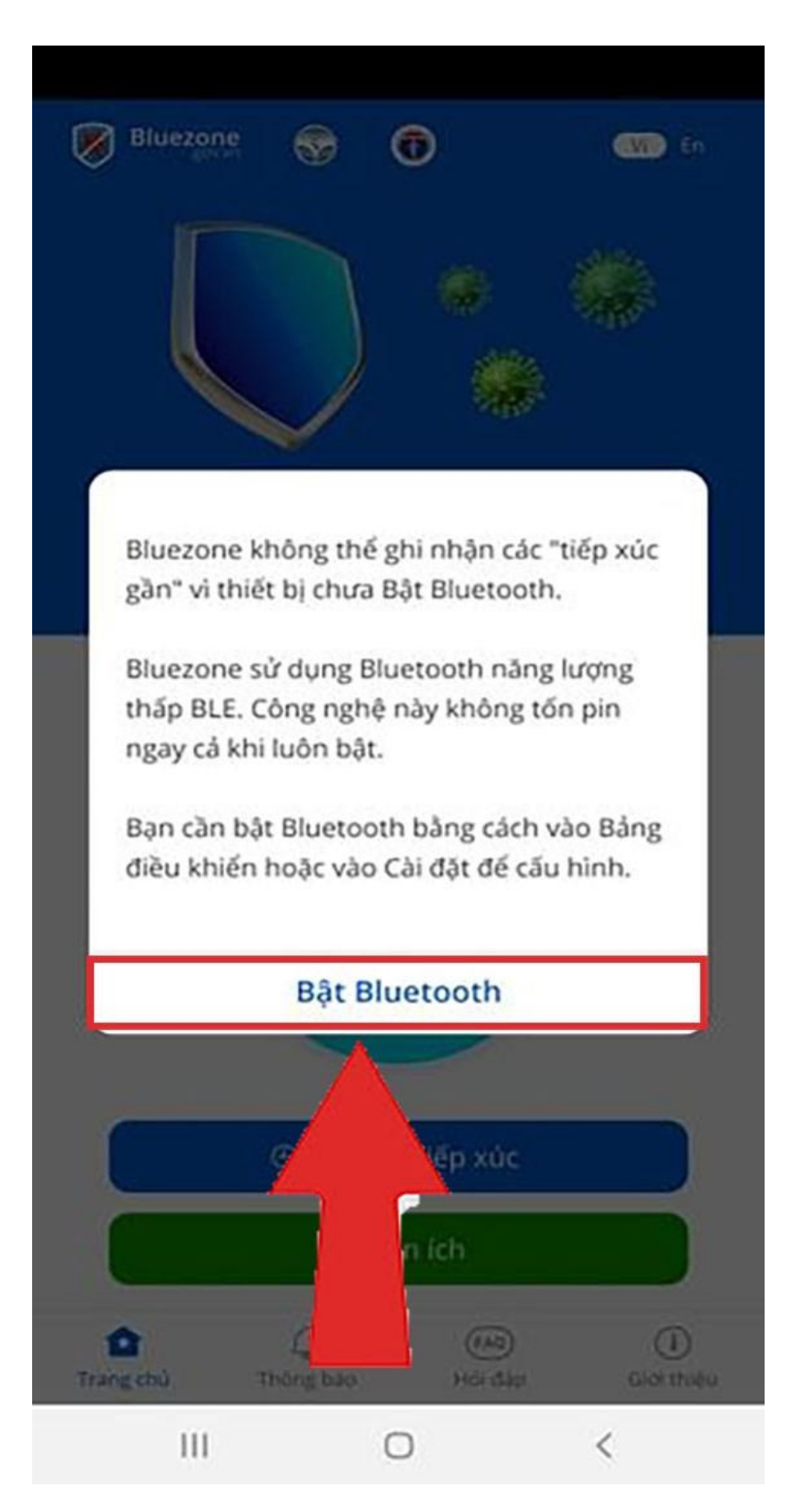

TRÂN TRỌNG CẢM ƠN!